# **D-Quest Helpline**

## **Grundlegende Anleitung für Informanten**

**MLform** 

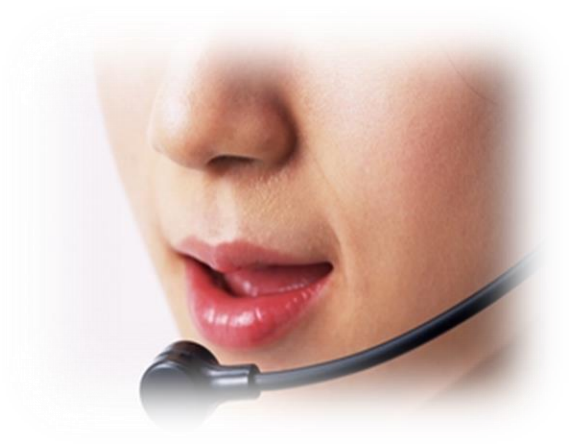

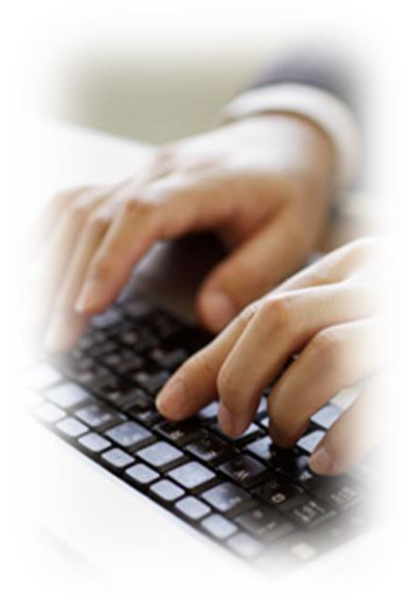

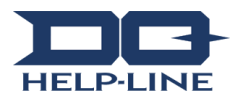

#### 1. Registrieren und füllen Sie eine neue Meldung aus

- 1-1. Bitte klicken Sie auf den folgenden Link. https://ml.helpline.jp/morinagamilk/index\_de.html
- 1–2. Tragen Sie die "allgemeine ID" und das "Passwort" (vorläufig) in die dafür vorgesehenen Felder ein und klicken Sie auf "Start".

| 1-1 |                                                |   |
|-----|------------------------------------------------|---|
|     | 認証が必要                                          | х |
|     | https://ml.helpline.jp にはユーザー名とパスワードが必<br>要です。 |   |
|     | 1-2<br>ユーザー名:                                  |   |
|     | パスワード:                                         |   |
|     | <b>ログイン</b> キャンセル                              | ] |

#### 1-3. [Checklist]

Bitte machen Sie einen Harken in die dafür vorgesehene Box, nachdem Sie überprüft haben, dass Ihre Meldung keine Informationen enthält, die das Land nicht verlassen dürfen.

Aufgrund von Änderungen der Firmenvorschriften oder Gesetzte und Regulierungen des jeweiligen Landes, kann es sein, dass diese Regelungen ohne Vorankündigung geändert werden.

1-4. CKlicken Sie auf [Weiter zu Schritt 2], nachdem Sie den Harken gemacht haben.

| Morinaga Milk Group Helpline                                                                                                    |  |  |  |  |
|----------------------------------------------------------------------------------------------------|--|--|--|--|
| Schritt 1 > Schritt 2 > Bestätigungsansicht                                                                                                    |  |  |  |  |
| morínaga                                                                                                    |  |  |  |  |
| 1. Handlungen, die gemeldet werden können                                                                                                    |  |  |  |  |
| Vorkommnisse, die hierüber mitgeteilt werden können, sind auf solche Handlungen beschränkt, die Gesetze und Verordnungen, firmeninterne<br>Regeln, Verhaltensvorgehen oder Richtlinien verletzen sourie auf sonetige angewannte Compliance Verstöße.                                                                                                    |  |  |  |  |
| <ul> <li>Gegenstand der Mitteilung können insbesondere sein. Bestechung, wettbeweroswidrige Aosprachen (Kartene), Kinderarbeit, Zwangsarbeit, Unterschlagung, Untreue, Verletzung der Schweigepflicht.</li> <li>Nicht Gegenstand der Mitteilung können sein: Unzufriedenheit hinsichtlich Personalangelenheiten, die beispielsweise das Gehalt sowie Arbeitsbedingungen betreffen.</li> <li>Wer kann dieses System nutzen?</li> <li>Mitarbeiter und Manager von operativen Gesellschaften im Ausland der Morinaga Milk Group</li> <li>Vor der Nutzung!</li> <li>Bitte bestätigen Sie folgende Aussagen, indem Sie entsprechend ankreuzen.</li> </ul> |  |  |  |  |
|                                                                                                    |  |  |  |  |
| 1-3<br>• Die gachfolgende Mitteilung enthält:                                                                                                    |  |  |  |  |
| Pflichtungabe                                                                                                    |  |  |  |  |
| Pflichtangabe                                                                                                    |  |  |  |  |
| Pflichtungabe 🗋 Es sind keine Informationen bezüglich Geschäftsgeheimnissen oder Militärgeheimnissen enthalten, die nicht ins Ausland gebracht werden dürfen.                                                                                                    |  |  |  |  |
| Pflichtangabe                                                                                                    |  |  |  |  |
|                                                                                                    |  |  |  |  |
| Weiter zu Schritt 2 >                                                                                                    |  |  |  |  |

- 1-5. Bitte tragen Sie so viele Informationen wie möglich in [Neuen internalen Meldung registrieren]ein.Bitte füllen Sie alle Pflichtfelder aus. Es kann sein, dass Informationen, die persönlich sind, nicht zu der zuständigen Person in der Firma gesendet werden.
- 1-6. Die E-Mail-Adresse, die Sie bei uns registriert haben, wird von uns benutzt um eine Antwort von der Firma zu bekommen und wird dem Bearbeiter der Firma nicht gezeigt.
  - Sie können keine Antwort von der Firma bekommen, wenn sie eine falsche E Mail-Adresse angeben.
- 1–7. Wenn Sie auf [Senden] klicken, werden Sie zu Bestätigungsbildschirm weitergeleitet.
   Wenn Sie auf [Reset] klicken, dann werden alle von Ihnen eingetragenen Informationen gelöscht und Sie werden zur Startseite weitergeleitet.
- <sup>1–8.</sup> Sie können den Inhalt überprüfen, indem Sie auf [Zurück zu Schritt 1] klicken. Sie können zurück zu Schritt 2 gehen, ohne das Sie die dort eingegebenen Informationen verlieren, indem Sie auf [Weiter zu Schritt 2] klicken.

|     | Morinaga Milk Group Helpline                                                                                                    |
|-----|----------------------------------------------------------------------------------------------------|
|     | Schritt 1 > Schritt 2 > Bestätigungsansicht                                                                                                    |
|     | Bitte machen Sie für Ihre Meldung folgende Angaben                                                                                                    |
| - ( | Pflichtangabe Zeitraum des Vorfalls<br>Wählen Sie bitte entsprechend aus •                                                                                                    |
| 5   | Pflichtangabe Land                                                                                                    |
|     | Pflichtengabe Ort des Vorfalls<br>Beispiel: Hauptsitz Tokio / 3. Verkaufsabteilung / Werk Shinjuku / Abt. Materialbeschaffung                                                                                                    |
|     | Pflichtangabe Beteiligung der Geschäftsführung / des Vorstandes<br>[Bitte wählen Sie entsprechend aus •]                                                                                                    |
|     | Pflichtangabe 1 Inhalt der Mitteilung                                                                                                    |
|     | Pflichtangabe 2 Wer war beteiligt?                                                                                                    |
|     |                                                                                                    |
|     | Principal E-Wall-Addresse                                                                                                    |
|     | Für zukünftige Benachrichtigungen wird die obenstehende E-Mail-Adresse verwendet. 1-6                                                                                                    |
|     | Für zukünftige Benachrichtigungen wird die obenstehende E-Mail-Adresse verwendet. 1-6                                                                                                    |
|     | Für zukünftige Benachrichtigungen wird die obenstehende E-Mail-Adresse verwendet.       1-6         Füldzungsbe       Bitte geben Sie Ihre E-Mail-Adresse erneut ein, um sicherzustellen, dass sie korrekt ist.         Füldzungsbe       Über die Meldung Ihrer persönlichen Informationen gegenüber des Unternehmens, bei dem Sie angestellt sind Wählen Sie bitte aus Folgendern aus                                                                                                    |
|     | Für zukünftige Benachrichtigungen wird die obenstehende E-Mail-Adresse verwendet.       1-6         Fürdzungde       Bitte geben Sie Ihre E-Mail-Adresse erneut ein, um sicherzustellen, dass sie korrekt ist.         fürdzungde       Über die Meldung Ihrer persönlichen Informationen gegenüber des Unternehmens, bei dem Sie angestellt sind         Wählen Sie bitte aus Folgendern aus       v         Vor- und Zuname (wenn Sie eine Eintragung mit Ihrem richtigen Namen wünschen)       Vor- und Zuname (wenn Sie eine Eintragung mit Ihrem richtigen Namen wünschen)                                                                                                    |
|     | Für zukünftige Benachrichtigungen wird die obenstehende E-Mail-Adresse verwendet.       1-6         Für zukünftige Benachrichtigungen wird die obenstehende E-Mail-Adresse verwendet.       1-6         Fürdzungebe       Bitte geben Sie Ihre E-Mail-Adresse erneut ein, um sicherzustellen, dass sie korrekt ist.         Fürdzungebe       Über die Meldung Ihrer persönlichen Informationen gegenüber des Unternehmens, bei dem Sie angestellt sind         Wählen Sie bitte aus Folgendern aus       ✓         Vor- und Zuname (wenn Sie eine Eintragung mit Ihren richtigen Namen wünschen)       ✓         Firmenname der Konzerngesellschaft, in der Sie tätig sind (wenn Sie eine Eintragung mit Ihrer richtigen Zugehörigkeit wünschen)       ✓ |
|     | Für zukünftige Benachrichtigungen wird die obenstehende E-Mail-Adresse verwendet.       1-6         Blitte geben Sie Ihre E-Mail-Adresse erneut ein, um sicherzustellen, dass sie korrekt ist.                                                                                                    |
|     | Für zukünftige Benachrichtigungen wird die obenstehende E-Mail-Adresse verwendet.       1-6         Pflicktaugabe       Bitte geben. Sie Ihre E-Mail-Adresse erneut ein, um sicherzustellen, dass sie korrekt ist.         Pflicktaugabe       Über die Meldung Ihrer persönlichen Informationen gegenüber des Unternehmens, bei dem Sie angestellt sind         Wählen Sie Ditte aus Folgendern aus       vor- und Zumame (wenn Sie eine Eintragung mit Ihren richtigen Namen wünschen)         Firmeemanne der Konzerngesellschaft, in der Sie tätig sind (wenn Sie eine Eintragung mit Ihrer richtigen Zugehörigkeit wünschen)         Ihre Position/Abteilung (wenn Sie Ihren richtigen Namen angeben möchten)         1-7         1-8                |
|     | Fitr zukünftige Bezachrichtigungen wird die obenstehende E-Mail-Adresse verwendet.       1-6         Fitr zukünftige Bezachrichtigungen wird die obenstehende E-Mail-Adresse verwendet.       1-6         Fittetangebe       Über die Meldung Ihrer persönlichen Informationen gegenüber des Unternehmens, bei dem Sie angestellt sind         Wählen Sie Ditte aus Folgendern aus                                                                                                    |

Copyright © D-Quest, Inc. All rights reserved.

1-9. Ihre Meldung wird an einen unserer Bearbeiter geschickt, der die Meldung überprüft und dann an einen internalen Bearbeiter (Empfänger) der Firma gesendet, wenn Sie auf [Senden].

| Morinaga Milk Group Helpline                                                                                       |                                                                                                    |  |  |
|----------------------------------------------------------------------------------------------------|----------------------------------------------------------------------------------------------------|--|--|
| Schritt 1 > Schritt 2                                                                                              | > Bestätigungsansicht berprüfen Sie bitte Ihre Angaben                                                                                            |  |  |
| iteml                                                                                                    | keine unrichtigen Tatsachen und auch keine Verleumdungen anderer Personen                                                                         |  |  |
| item2                                                                                                    | keinen Inhalt, mit dem ein unlauterer Zweck verfolgt wird                                                                                         |  |  |
| item3                                                                                                    | Es sind keine Informationen bezüglich Geschäftsgeheimnissen oder Militärgeheimnissen enthalten, die nicht ins Ausland gebracht werden dü<br>rfen. |  |  |
| item5                                                                                                    | keine Beschwerden über private Streitigkeiten                                                                                                    |  |  |
| Zeitraum des Vorfalls                                                                                              | Weniger als 1 Monat                                                                                                    |  |  |
| Land                                                                                                    | Test                                                                                                    |  |  |
| Ort des Vorfalls                                                                                                   | Test                                                                                                    |  |  |
| Beteiligung der Geschäftsführung / des<br>Vorstandes                                                               | Geschäftsführung                                                                                                    |  |  |
| l Inhalt der Mitteilung                                                                                            | Test                                                                                                    |  |  |
| 2 Wer war beteiligt?                                                                                               | Test                                                                                                    |  |  |
| 3 Was ist passiert?                                                                                                | Test                                                                                                    |  |  |
| 4 Ungefähr wann und wie haben Sie<br>davon Kenntnis erlangt?                                                       | Test                                                                                                    |  |  |
| 6 Gibt es außer Ihnen noch andere<br>Personen, die Kenntnis von der<br>Angelegenheit haben?                        | Test                                                                                                    |  |  |
| Haben Sie Ihren Vorgesetzten<br>unterrichtet?                                                                      | Nein, ich habe den Vorfall nicht gemeldet.                                                                                                    |  |  |
| item6                                                                                                    | Sie stimmen der Verwendung Ihrer persönlichen Daten zu                                                                                            |  |  |
| E-Mail-Adresse                                                                                                    | DQ@gmail.com                                                                                                    |  |  |
| Bestätigung                                                                                                    | DQ@gmail.com                                                                                                    |  |  |
| Über die Meldung Ihrer persönlichen<br>Informationen gegenüber des<br>Unternehmens, bei dem Sie angestellt<br>sind | Nein, meine E-Mail-Adresse soll nicht weitergeleitet werden.                                                                                      |  |  |
|                                                                                                    | 1-9 Löschen                                                                                                    |  |  |

1-10. Wenn Sie auf [Senden] klicken, werden Sie zur [Internale Meldung abgeschickt] Seite weitergeleitet.

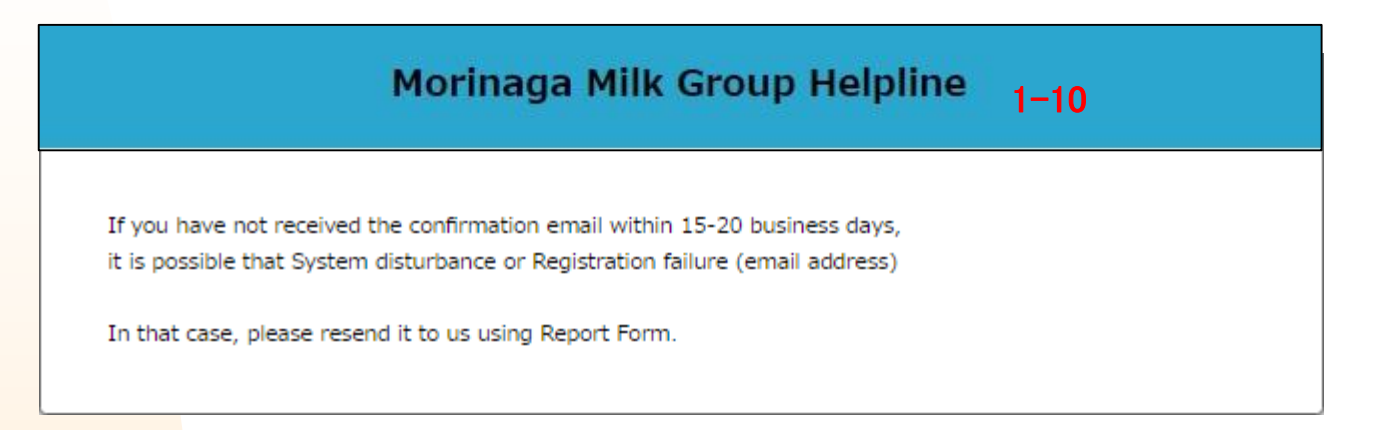

### 2. Überprüfen Sie die Antwort vom [Sachbearbeiter der Firma]

Der Sachbearbeiter der Firma, der die Meldung von dem Hinweisgeber bekommen hat, wird über D-Quest eine Antwort an den Hinweisgeber senden. <u>Überprüfen Sie die Antwort vom Sachbearbeiter.</u>

Wenn Sie dem Sachbearbeiter antworten möchten, können Sie dies direkt per E− Mail tun.

Jegliche Kommunikation von da an wird per E-Mail stattfinden.

- Sie können keine Antwort erhalten, wenn die von Ihnen angegebene E-Mail-Adresse falsch ist.
- 💥 Überprüfen Sie die Antwort vom Sachbearbeiter.